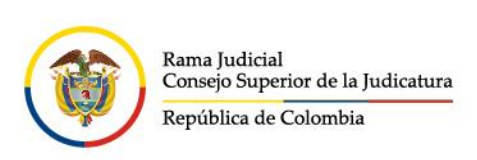

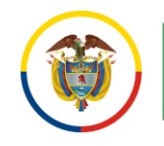

Consejo Superior de la Judicatura Centro de Documentación Judicial (CENDOJ)

## **CREACIÓN DE GRUPOS MICROSOFT 365**

Estando en la vista del buzón de su cuenta de correo electrónico institucional, se despliega la pestaña que se encuentra al costado derecho del botón **Correo** nuevo y se da clic en la opción **Grupo**.

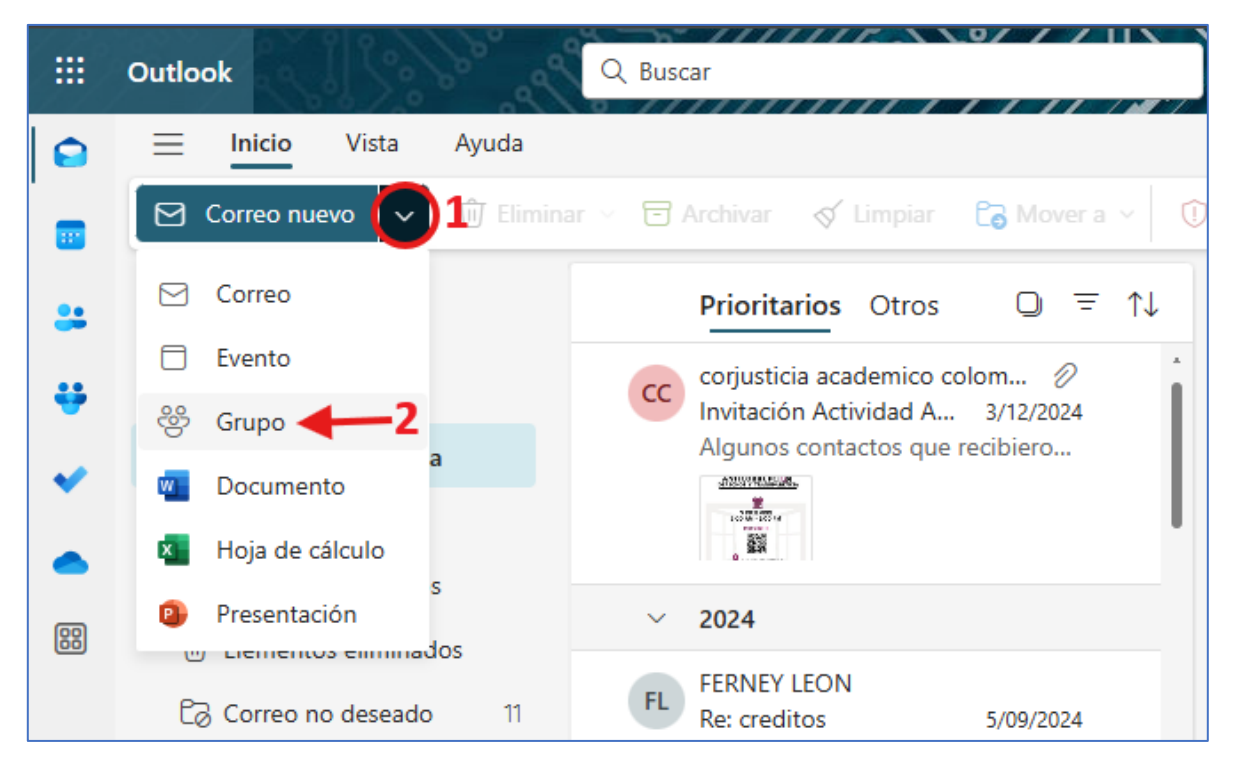

En la ventana emergente, se procede primero a dar un **Nombre**, automáticamente se crea una **Dirección de correo electrónico** como se observa en el siguiente campo, se da una **Descripción** general del grupo (Opcional) y se asigna una Configuración de privacidad en **Editar configuración** el cual da dos opciones:

- 1. Público: cualquier persona de la organización puede ver el contenido
- 2. Privado: solo los miembros autorizados pueden ver el contenido

Una vez finalizada esta configuración, se da clic en **Crear** y se procederá a la creación del grupo.

- www.ramajudicial.gov.co
- (¢») Conmutador 5658500
- @JudicaturaCSJ
- Consejo Superior de la Judicatura
- Consejosuperiorjudicatura
- 🖩 Rama Judicial Consejo Superior de la Judicatura
- Administrando Justicia Podcast
- Consejo Superior de la Judicatura

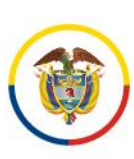

Rama Judicial Consejo Superior de la Judicatura República de Colombia

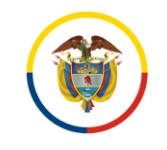

Consejo Superior de la Judicatura Centro de Documentación Judicial (CENDOJ)

|                                                               | Nombre *                                                                                                    |
|---------------------------------------------------------------|----------------------------------------------------------------------------------------------------|
| Nuevo grupo                                                   | Grupo de prueba 1                                                                                                    |
| - •                                                           | Dirección de correo electrónico *                                                                                                    |
| ¿Trabajando juntos en un proyecto                             | grupodeprueba1                                                                                                    |
| o un objetivo común? Cree un<br>grupo para dar a su equipo un | grupodeprueba1@cendoj.ramajudicial.gov.co                                                                                                    |
| espacio para conversaciones,                                  | Descripción                                                                                                    |
| archivos compartidos,<br>programación de eventos y mucho      | Este grupo se crea solo de prueba                                                                                                    |
| más.                                                          |                                                                                                    |
|                                                               |                                                                                                    |
|                                                               |                                                                                                    |
|                                                               | Editar configuración                                                                                                    |
|                                                               | Editar configuración<br>Privacidad                                                                                                    |
|                                                               | Editar configuración<br>Privacidad<br>Privado: solo los miembros autorizados pueden ver el co ~                                                                                                    |
|                                                               | Editar configuración<br>Privacidad<br>Privado: solo los miembros autorizados pueden ver el co ∨<br>1 Privado: solo los miembros autorizados pueden ver el con                                                                                                    |
|                                                               | Editar configuración<br>Privacidad<br>Privado: solo los miembros autorizados pueden ver el co ∨<br>1 Privado: solo los miembros autorizados pueden ver el con<br>2 Público: cualquier persona de la organización puede ver e                                                                                                    |
|                                                               | <ul> <li>Editar configuración</li> <li>Privacidad</li> <li>Privado: solo los miembros autorizados pueden ver el co </li> <li>1 Privado: solo los miembros autorizados pueden ver el con</li> <li>2 Público: cualquier persona de la organización puede ver e</li> <li>Suscripción</li> </ul>                                                                                                    |
|                                                               | <ul> <li>Editar configuración</li> <li>Privacidad</li> <li>Privado: solo los miembros autorizados pueden ver el co </li> <li>1 Privado: solo los miembros autorizados pueden ver el con</li> <li>2 Público: cualquier persona de la organización puede ver e</li> <li>Suscripción</li> <li>Los miembros recibirán todas las conversaciones del</li> </ul>                                                           |
|                                                               | <ul> <li>Editar configuración</li> <li>Privacidad</li> <li>Privado: solo los miembros autorizados pueden ver el co ~</li> <li>1 Privado: solo los miembros autorizados pueden ver el con</li> <li>2 Público: cualquier persona de la organización puede ver e</li> <li>Suscripción</li> <li>Los miembros recibirán todas las conversaciones del grupo y todos los eventos de las bandejas de entrada. Si</li> </ul> |

En el siguiente paso, se procede a **Agregar miembros** al nuevo grupo, esta acción es opcional, se puede seleccionar **Ahora no** y agregarlos después o los agrega y dar clic en **Agregar** 

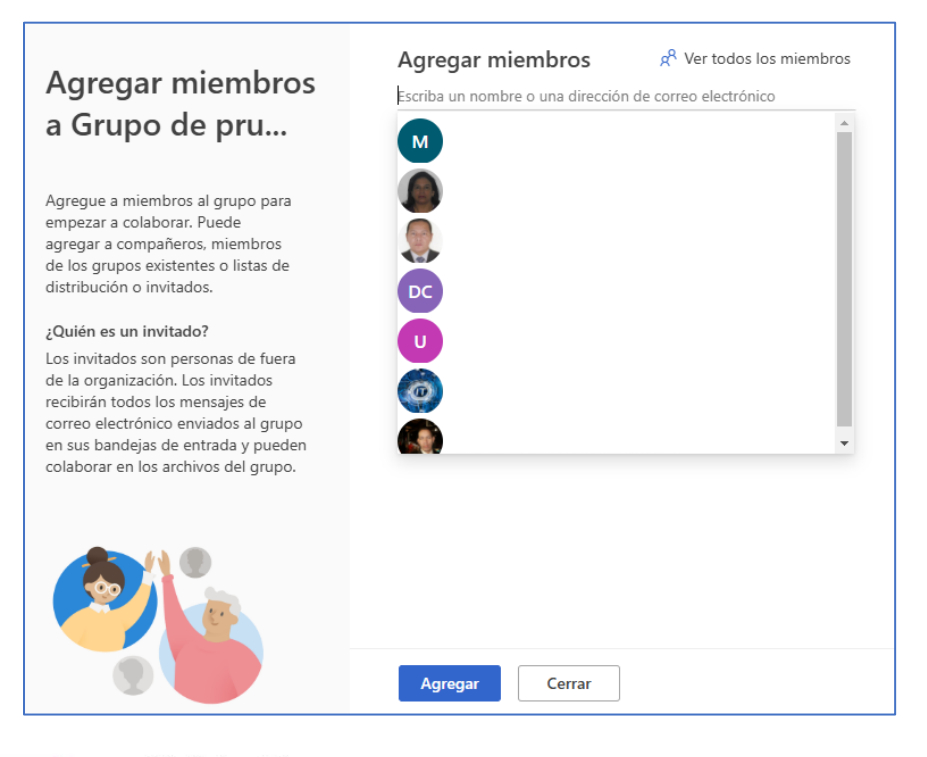

- ✓ @JudicaturaCSJ
- o Consejo Superior de la Judicatura
- Consejosuperiorjudicatura
- Rama Judicial Consejo Superior de la Judicatura
- Administrando Justicia Podcast
  - Consejo Superior de la Judicatura

www.ramajudicial.gov.co

Q Calle 12 No. 7 - 65
 (3) Conmutador - 5658500

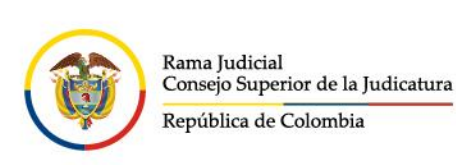

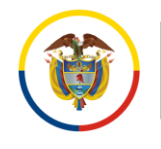

Una vez seleccionado los pasos anteriores, se podrá visualizar el grupo creado ingresando por el icono de grupos ubicado al costado derecho del correo de Outlook, el cual, contendrá las cuentas de correo electrónicas agregadas, cada mensaje que se envié a dicho grupo, llegará a los integrantes sin requerir enviarlos uno a uno.

|                               | Outlook                     | Buscar correos electrónicos en Grupo de prueb                                      |  |
|-------------------------------|-----------------------------|------------------------------------------------------------------------------------|--|
| 0                             | inicio Ver Ayuda            |                                                                                    |  |
|                               | 🖸 Correo nuevo 🗸 🕅 Elim     | ninar 🤄 Responder a todos 🛛 🔿 Reenviar 🗸 🕞 🛛                                       |  |
|                               |                             |                                                                                    |  |
| :                             | ✓ Grupos =                  | Grupa da prusha 1 🛆 🧷                                                              |  |
|                               | Grupo de prueba 1 1         | Gd Grupo privado e 1 miembro                                                       |  |
| (;)                           | Tareas Compromisos y Seg 22 | Grupo privado • 1 miembro                                                          |  |
|                               | > 🕐 Lista Sigobius          | Correo electrónico Archivos Eventos Miem                                           |  |
| ×                             | teletrabajo24               |                                                                                    |  |
| Notificación cuentas Ciberseg |                             |                                                                                    |  |
|                               | Magistrados Tribunales      | Bandeja de entrada                                                                 |  |
| ത                             | > 🚳 Auto Servicio 223       | Grupo de prueba 1                                                                  |  |
| 00                            | admin_conte_sitios_ind 2    | El nuevo grupo Grupo de prueba 1 11:27<br>Le damos la bienvenida al grupo Grupo de |  |
|                               |                             |                                                                                    |  |

- ♥ @JudicaturaCSJ
- Consejo Superior de la Judicatura
- Consejosuperiorjudicatura
- 🖩 Rama Judicial Consejo Superior de la Judicatura
- Administrando Justicia Podcast
- Consejo Superior de la Judicatura

www.ramajudicial.gov.co

- Calle 12 No. 7 65
- (🔊 Conmutador 5658500